# PARAMETRAGE D'INTERNET EXPLORER 7

🖌 😽 🗙 Google

Général Sécurité Confidentialité Contenu Connexions Programmes Avancés

http://client.numericable.fr/

Pour créer des onglets de page d'accueil, entrez une adresse par ligne.

🗿 • 🔊 · 🖶 🔹 🔂 Page soit à partir du Panneau de Configuration Démarrer / Supprimer l'historique de na Panneau de configuration / Options Internet Bloqueur de fenêtres publicitaires intempestives MAIL Filtre anti-hameçonnage Gérer les modules complémentaires Travailler hors connexion Windows Update soit, après avoir lancer le navigateur, à partir du bouton Plein écran Barre de menus **Outils / Options Internet** Barres d'outils alisée Diagnostiquer les problèmes de connexiog Sovbot - Search Destroy Configurati Options Internet **Options Internet** 

Page d'accueil

---

Ouverture de la fenêtre **Options Internet** qui comprend 7 onglets

Le paramétrage d'Internet Explorer 7 se fait :

**IMPORTANT** : chaque fois que vous modifiez une information dans un onglet, IL EST IMPERATIF de valider la modification POUR CHAQUE ONGLET en cliquant sur le bouton **Appliquer (1)** en bas à droite. Lorsque toutes les

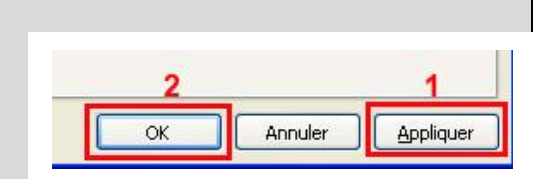

Q

? ×

modifications ont été effectuées, cliquer sur le bouton OK (2) pour fermer la fenêtre Options Internet.

# 1 - Onglet Général

**Page d'accueil** : taper dans la fenêtre l'adresse du site qui doit s'afficher lorsque vous vous connectez à Internet (par défaut c'est une page Microsoft).

| 19 |
|----|
|    |
| 1  |
| _  |

Si vous voulez que 3 sites s'ouvrent en même temps lors de votre connexion à Internet, taper les adresses des 3 sites.

| Pour créer des onglets de page d                                               | l'accueil, entrez une adresse par li | igne. |
|--------------------------------------------------------------------------------|--------------------------------------|-------|
| http://www.mekerra.fr/<br>http://www.gpspassion.com/<br>http://www.clubic.com/ | site 1<br>site 2<br>site 3           |       |

Lors de votre connexion internet, il suffira de cliquer sur un onglet pour passer d'un site à l'autre. La navigation par onglet a quand même du bon.

| 🏉 Sidi Bel Abbes accueil - Windows Interne | t Explorer                  |                                  |              |
|--------------------------------------------|-----------------------------|----------------------------------|--------------|
| COO - 🖉 http://www.mekerra.fr/             | site 2                      | site                             | 3            |
| 😪 🍄 🔠 🗸 🏈 Sidi Bel Abbes accueil 🛛 🗙       | GpsPasSion - Reference site | Clubic : Informatique et Multi   |              |
| site 1                                     | T                           | Section Nation                   | IIIION#FILLD |
| COUR MELON MULLAN                          | SIDI-I                      | <u> BEL-ABBES - PLAINE DE LA</u> | A MEKERRA 18 |

2

**Historique de navigation** : permet de définir la taille du cache Internet et de nettoyer les traces de navigation pour plus de confidentialité

| storique de navig   | ation                                                           |                                     |                       |
|---------------------|-----------------------------------------------------------------|-------------------------------------|-----------------------|
| Supprim<br>enregist | r les fichiers temporaires, l'h<br>'és et les données de formul | iistorique, les cookie<br>aires Web | es, les mots de passe |
|                     | r                                                               | <u> </u>                            | [                     |

Cliquer sur le bouton **Paramètres** pour régler :

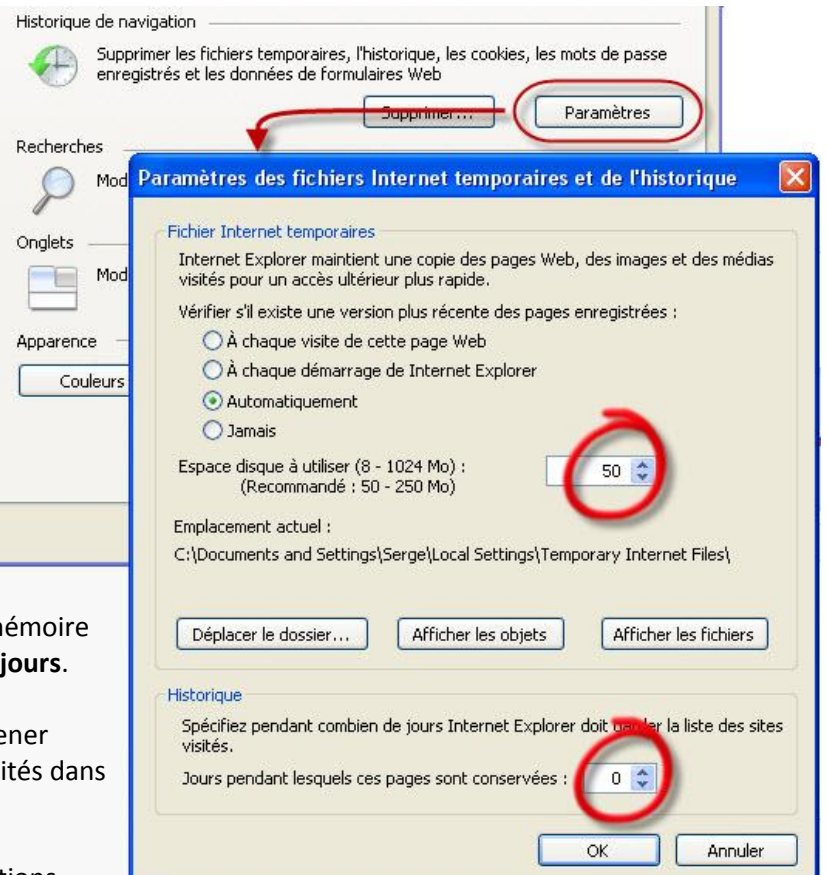

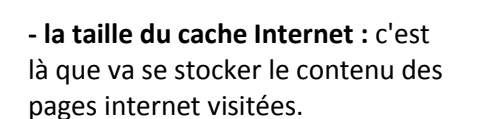

Réglez la taille à **50 Mo** , c'est suffisant.

- l'historique : par défaut IE7 garde en mémoire les sites visités au cours des 20 derniers jours.

Pour des raisons de confidentialité, ramener cette valeur à **0 (zéro)** : seuls les sites visités dans la journée sont conservés dans le cache.

Cliquez sur **OK** pour valider ces modifications

Cliquer sur le bouton Supprimer ... pour nettoyer le cache Internet

Fichiers Internet Temporaires : c'est Historique de navigation Supprimer les fichiers temporaires, l'historique, les cookies, les mots de passe enregistrés et les données de formulaires Web le contenu des pages web visitées Paramètres Supprimer Cookies : fichiers stockés à votre insu Recherches Supprimer l'historique de navigation par les sites web pour connaître vos P habitudes de surf internet Fichiers Internet temporaires Onglets Copies de pages Web, d'images et de médias enregistrées Supprimer les fichiers... pour un accès ultérieur plus rapide. 1 Historique : sites web visités Cookies Apparent Fichiers placés sur votre ordinateur par des sites Web pour Supprimer les cookies... enregistrer des informations de connexion. Cou Données de formulaires et Mots de Historique passe : données personnelles que Supprimer l'historique.. Liste de sites Web que vous avez visités. vous avez saisies pour vous Données de formulaires enregistrer sur un site web Supprimer les formulaires... Des informations enregistrées suite à leur entrée dans des Formulaires Par souci de confidentialité et de Mots de passe Mots de passe entrés automatiquement lors d'une connexion Supprimer les mots de passe... sécurité, il est recommandé de Tout à un site Web déjà visité. supprimer ... Aide sur la suppression de l'historique de navigation Tout supprimer Fermer Supprimer l'historique de navigation X Dans la fenêtre de confirmation de

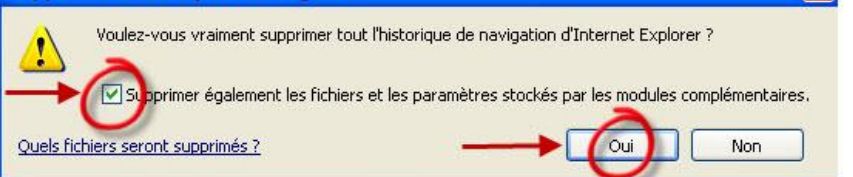

Dans la fenêtre de confirmation de suppression, cocher la case Supprimer également les fichiers et ... puis cliquez sur Oui

De retour dans l'onglet Général,

cliquer en bas à droite sur **Appliquer** pour valider les modifications apportées à cet onglet.

# 2 – Onglet Sécurité

Cet onglet permet d'affiner les paramètres de sécurité propres à chaque zone : Internet, Intranet, Sites de confiance, Sites sensibles.

Laissez les paramètres par défaut.

Néanmoins, la zone **Sites sensibles** permet, en cliquant sur le bouton **Sites**, d'ajouter à la liste des sites reconnus pour leur nuisance, des sites sensibles qui vous sont propres et qui ne figurent pas sur cette liste.

Dans ce cas, **tapez l'adresse du site dans la case surlignée en jaune**, cliquez sur le bouton **Ajouter** puis sur **Fermer** 

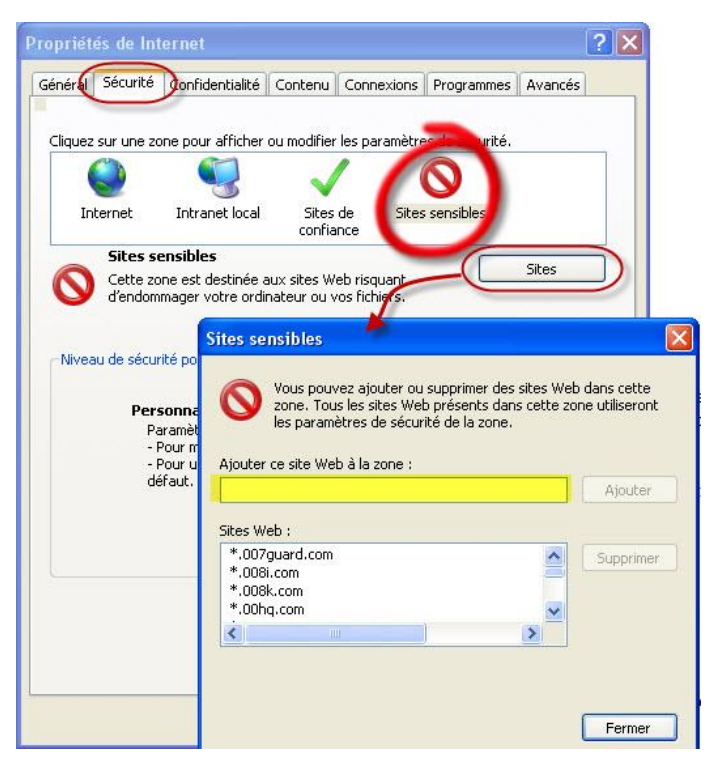

Si vous avez apporté une modification à cet onglet, n'oubliez pas de cliquer sur Appliquer.

# 3 - Onglet Confidentialité

Le curseur permet de régler de manière fine la gestion des cookies : en bas, tous les cookies sont acceptés, en haut, tous les cookies sont refusés ... ce qui bloquera l'accès à un grand nombre de sites Internet.

Les valeurs **Moyenne** et juste au-dessus **Moyenne Haute** sont des valeurs qui permettent de naviguer sans problèmes de blocage.

Cochez la case **Activer le bloqueur de fenêtres publicitaires intempestives** pour être débarrassé de PRESQUE toutes les pubs.

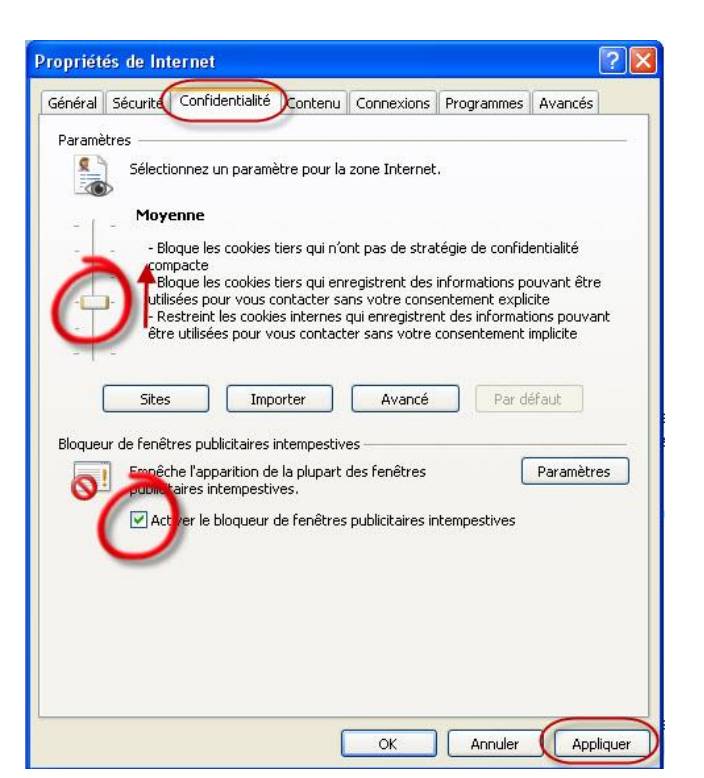

#### 4 - Onglet Contenu

# Dans le pavé **Saisie semi-automatique**, cliquez sur le bouton **Paramètres**

Dans la fenêtre **Paramètres de saisie ...,** décochez les cases **Formulaires** et **Noms d'utilisateurs et mots de passe** pour des raisons de confidentialité et de sécurité.

**Si ces 2 cases étaient cochées**, effacez l'historique comme indiqué dans l'onglet **Général**, rubrique **Historique de navigation**, bouton **Supprimer ...** (voir page 3)

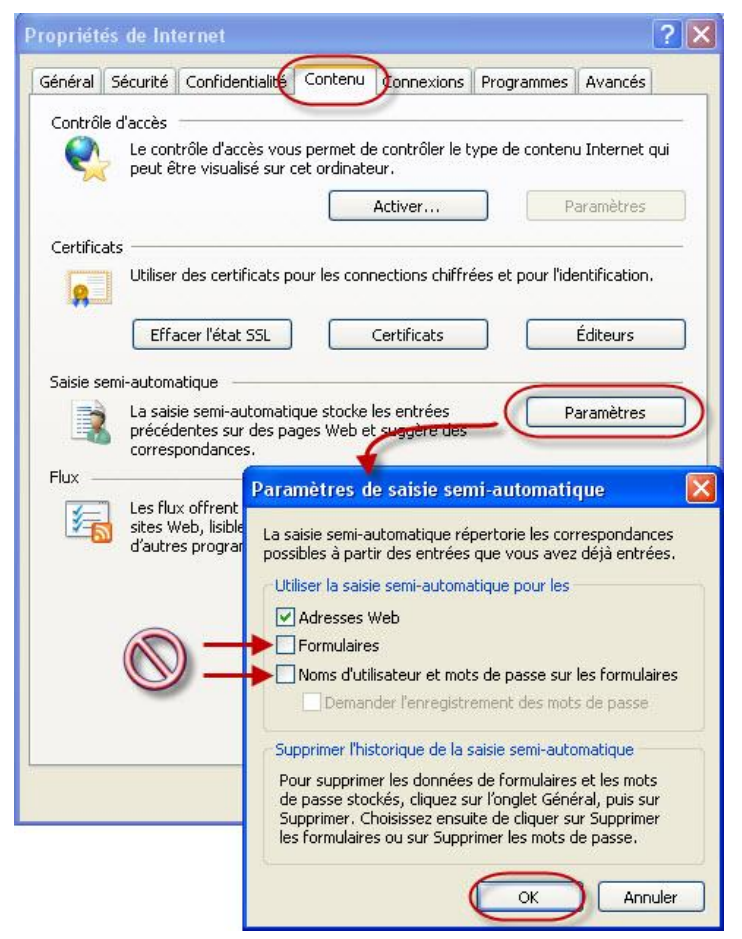

Si vous avez apporté une modification à cet onglet, n'oubliez pas de cliquer sur Appliquer.

## **5 - Onglet Connexion**

Le contenu de cet onglet est variable et dépend de votre mode de connexion à Internet : c'est ici que l'on peut définir la connexion qui doit être utilisée par défaut lorsqu'il y en a plusieurs possibles.

## 6 - Onglet Programmes

Permet de choisir les programmes fonctionnant avec Internet Explorer (Messagerie, ...).

# 7 - Onglet Avancés

Cochez la case Vider le dossier Fichiers Internet temporaires lorsque le navigateur est fermé afin que les fichiers Internet stockés dans le cache Internet pendant la navigation soient effacés à la fermeture d'Internet (voir page 2 – onglet Général –Historique de navigation – bouton Paramètres).

**Nota :** cocher cette case supprimera les fichiers internet temporaires ... à l'exception des cookies. Pour les supprimer, il faudra passer par l'onglet **Général - Historique de navigation** et le bouton **Supprimer** (voir page 3).

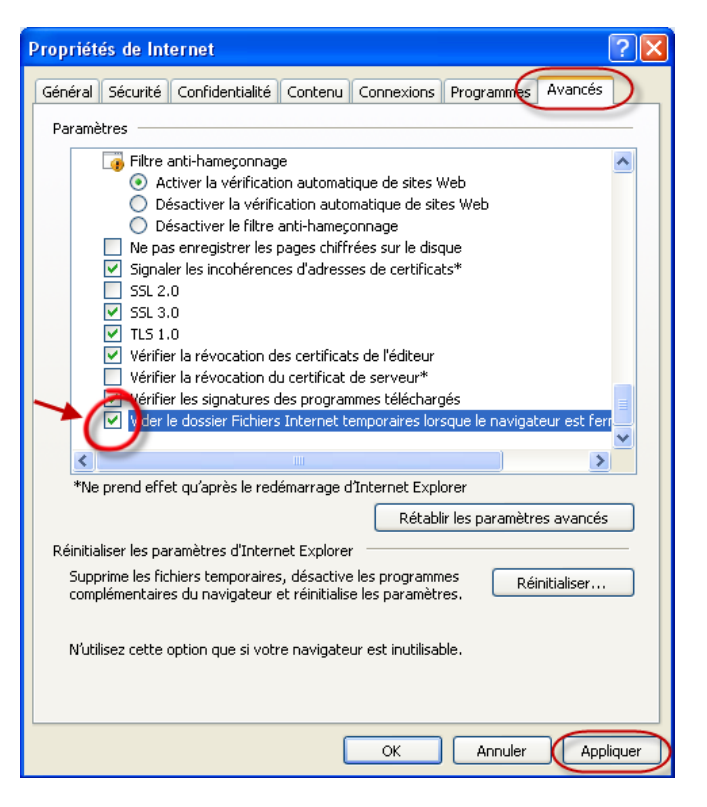

Cliquez sur la case **Appliquer** pour valider la modification et sur le bouton **OK** pour quitter la fenêtre de réglage des Paramètres d'Internet Explorer 7.